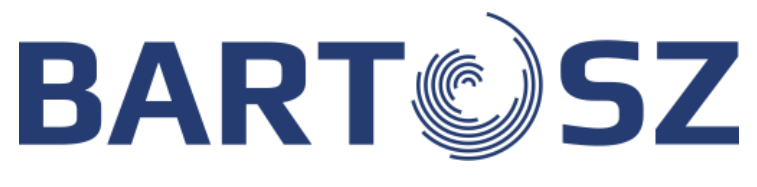

INSTRUKCJA OBSŁUGI

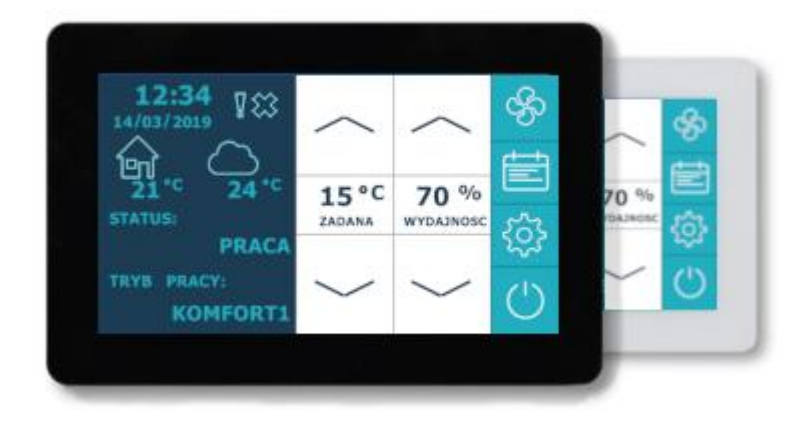

# PANEL STERUJĄCY PS-D6

Producent:

Firma "BARTOSZ" sp. j. 15-399 Białystok ul. Sejneńska 7 tel. (85) 745 57 12 fax (85) 745 57 11 e-mail: wentylacja@bartosz.com.pl www.bartosz.com.pl

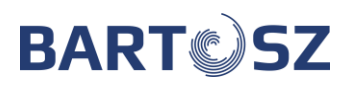

# 1. Spis treści

| INFORMACJE OGÓLNE | .3                |
|-------------------|-------------------|
| SPOSÓB POŁĄCZENIA | 3                 |
| EKRAN GŁÓWNY      | 4                 |
| PODGLĄD CENTRALI  | .6                |
| HARMONOGRAM       | .7                |
| USTAWIENIA        | .8                |
| ALARMY            | 11                |
| WYBÓR TRYBU PRACY | 12                |
|                   | INFORMACJE OGÓLNE |

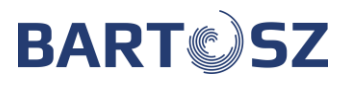

## 2. Informacje ogólne

Panel dotykowy 4.3" służy do kompletnej obsługi sterownika centrali wentylacyjnej STW6. Z poziomu panelu możliwe jest odczytanie wszystkich najważniejszych parametrów, zmiana trybów oraz nastaw, wykonanie czynności serwisowych czy konfiguracyjnych sterownika. Ekran jest dostępny w dwóch wersjach kolorystycznych: białej i czarnej. Obudowa jest przystosowana do montażu natynkowego.

## 3. Sposób połączenia

Urządzenie należy zasilić zasilaczem 24V, komunikacja ze sterownikiem odbywa się poprzez standard transmisji RS485. Odpowiednio przygotowaną wtyczkę należy podłączyć do urządzenia według schematu (Rys. 1).

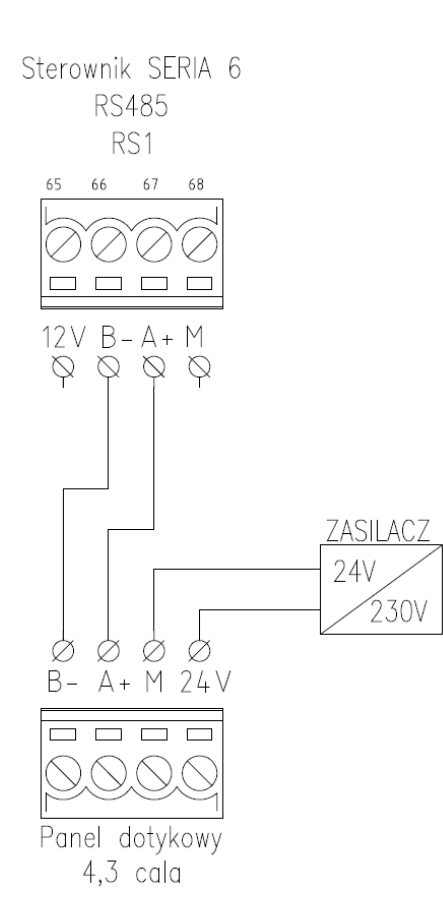

Rys. 1 Schemat połączeniowy

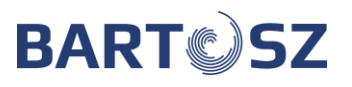

# 4. Ekran główny

Po zasileniu i połączeniu ze sterownikiem na ekranie sterownika ukaże się strona główna (rys. 2).

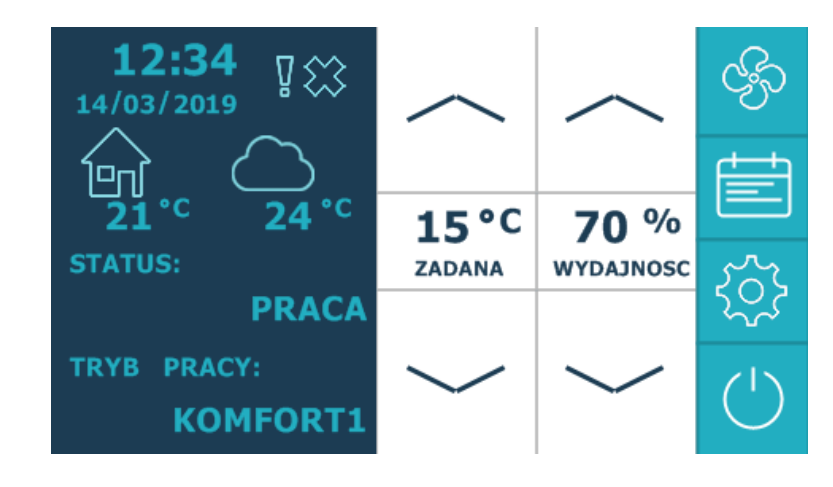

Rys. 2 Ekran główny

Ekran dzieli się na trzy części:

- informacji ogólnych (po lewej),
- nastaw użytkownika (po środku),
- menu (po prawej).

Informacje zawarte po prawej stronie zostały opisane na rysunku 3. Z tego miejsca można odczytać aktualną godzinę oraz datę, temperaturę pomieszczenia (odczytaną z panelu) i zewnętrzną, stan pracy centrali oraz wybrany tryb pracy.

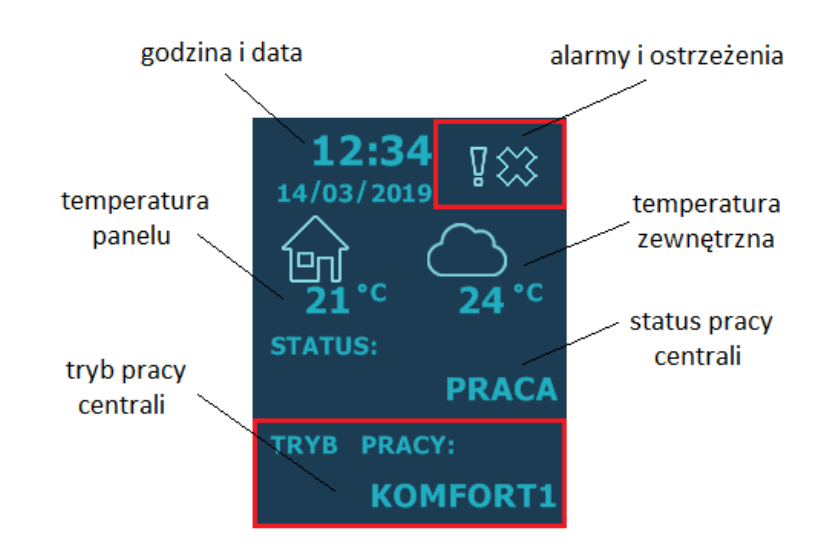

Rys. 3 Opis elementów

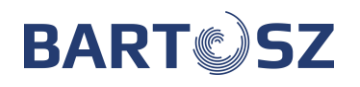

W czerwonych ramkach zostały oznaczone pola aktywne, w które można wejść. W górnej części wyświetlane są znaki wykrzyknika i krzyżyka, które pojawiają się wtedy gdy występuje jakiś alarm (wyświetla krzyżyk) lub ostrzeżenie (wykrzyknik). Przyczyny błędów powodujących wyświetlanie alarmów zostanie opisane w dalszej części instrukcji.

W dolnej części znajduje się pole mówiące o trybie pracy centrali, klikając w nie przechodzimy do ekranu wyboru trybu centrali, które zostanie opisane w dalszej części instrukcji.

Środkową cześć ekranu głównego zajmują klawisze zmiany nastaw centrali, przedstawione na rysunku nr 4. Z tego poziomu możliwa jest zmiana temperatury zadanej oraz wydajności pracy centrali dla wybranego trybu pracy. Zmieniając tryb pracy wyświetlane wartości będą się zmieniać. W przypadku trybu wentylacji możliwa jest tylko zmiana wydajności pracy, dlatego też wskaźnik temperatury zniknie. Klawisze ze strzałkami w dół zmniejszają parametr, natomiast w górę zwiększają. Temperaturę można ustawiać z dokładnością do 1 stopnia i w przedziale 15-35'C, wydajność z dokładnością do 5% i w przedziale 10-100%.

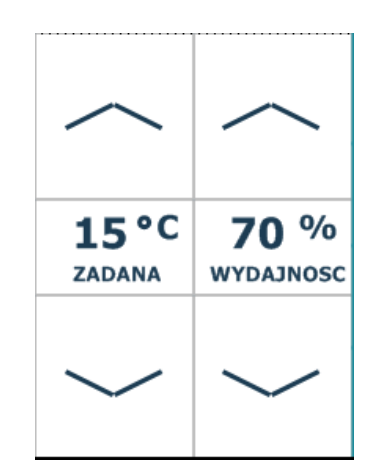

Rys. 4 Klawisze nastaw parametrów

Z prawej strony umieszczone zostały przyciski menu (rys.5). Patrząc od góry: przycisk podglądu centrali, nastawy harmonogramu, opcje i włącznik centrali.

Ostatni z nich zależnie od stanu zmienia swoje podświetlenie, brak podświetlenia – centrala wyłączona, podświetlone – centrala pracuje.

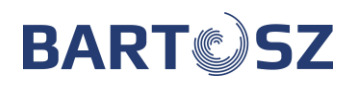

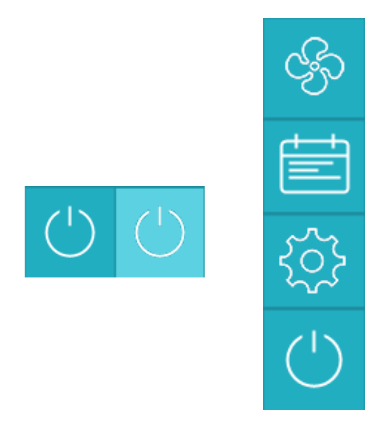

Rys. 5 Przyciski menu

## 5. Podgląd centrali

Okno podglądu centrali jest dostępne po wciśnięciu pierwszego klawisza menu (znaczek wentylatora). Z tego miejsca możliwe jest odczytanie najważniejszych parametrów pracy centrali oraz stanu jej elementów. Opis poszczególnych elementów opisano na rysunku numer 6.

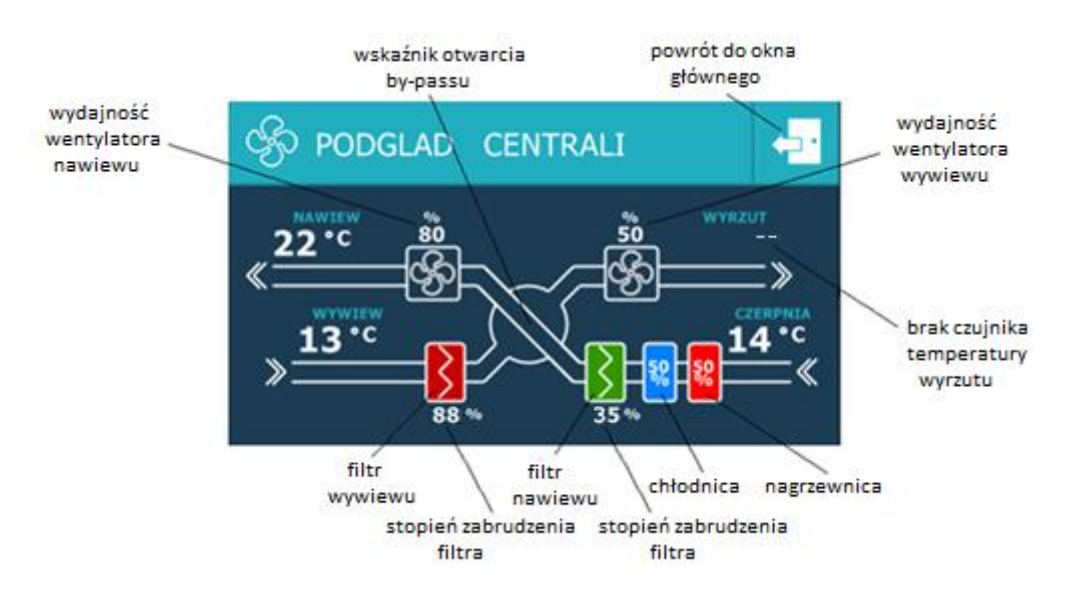

Rys. 6 Okno podglądu centrali

Zależnie od konfiguracji centrali wentylacyjnej symbol chłodnicy i nagrzewnicy będzie widoczny, bądź nie. Wartość procentowa wyświetlona na symbolu mówi o tym na jakim poziomie działa dany element. Poziom zabrudzenia filtrów jest sygnalizowany zmianą ich koloru: zielony dla czystego filtra, czerwony dla zabrudzonego, a pomarańczowy między wartościami skrajnymi. Dodatkowo pod filtrami umieszczone zostały wskaźniki procentowe poziomu ich zabrudzenia. W środkowej części znajduje się wskaźnik otwarcia by-passu. Dla otwartego będzie widoczne połączenie między czerpnią, a nawiewem (jak na rysunku), gdy

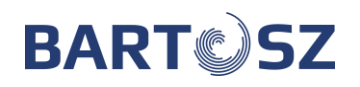

jest zamknięty wszystkie drogi się łączą. Zależnie od konfiguracji centrali wydajność wentylatorów może być wyświetlana w [%], [m<sup>3</sup>] lub [Pa]. Jeżeli w systemie nie podłączono czujnika temperatury lub jest on uszkodzony, na wyświetlaczu w miejscu wskazań danego sensora pojawią się 2 poziome kreski.

## 6. Harmonogram

Zakładka służy do konfiguracji trybu czasowego, w którym możemy ustalić odpowiednią temperaturę i wydajność centrali dla konkretnej pory dnia. Dostępne są 2 tryby działania:

- dla całego tygodnia
- od poniedziałku do piątku i sobota, niedziela (rys.7).

Aby wybrać odpowiedni tryb należy kliknąć w odpowiednie miejsce na ekranie. Wybrany tryb zostanie podświetlony zieloną ramką.

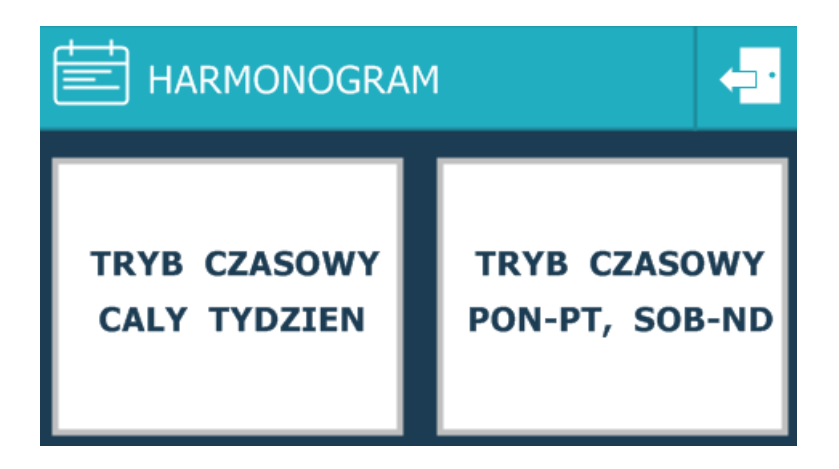

Rys. 7 Zakładka harmonogram

**Tryb cały tydzień** pozwala na ustawienie 4 stref godzinowych o zadanej temperaturze i wydajności, widoczne na rysunku nr. 8.

| E CALY-  | TYDZIEN  |             |           |
|----------|----------|-------------|-----------|
| GODZ. OD | GODZ. DO | TEMPERATURA | WYDAJNOSC |
| 08:00    | 10:00    | 25 C        | 30 %      |
| 10:00    | 15:30    | 18 C        | 60 %      |
| 00:00    | 00:00    | 20 C        | 50 %      |
| 00:00    | 00:00    | 20 C        | 50 %      |
|          |          | $\sim$      |           |

Rys. 8 Okno ustawienia trybu cały tydzień

Po naciśnięciu na którąś z wartości zostanie ona podświetlona, następnie używając strzałek góra-dół możemy ustawić preferowaną wartość. Zakresy czasowe można regulować z dokładnością do 10min, temperatury do 1°C, a wydajność do 5%.

Gdy na ekranie głównym wybierzemy tryb pracy centrali na **"Czasowy"** i w zakładce Harmonogram klikniemy na kafelek z trybem **"Cały tydzień"** centrala zacznie działać wedle ustalonego harmonogramu. Zgodnie z tym co jest przedstawione na rysunku nr 9, w godzinach 08:00 – 10:00 ustawi temperaturę na 25°C i wydajność na 30%, a następnie o godzinie 10:00 zmniejszy temperaturę do 18°C i zwiększy wydajność do 60%. Centrala będzie działać na takich parametrach do godziny 15:30 i się wyłączy. Nastawienie godziny "od"- "do" na wartość 00:00 spowoduje, że dane pole nie będzie brane pod uwagę. Z takiego ustawienia wynika, że centrala będzie pracować tylko od godziny 08:00 do 15:30, a resztę czasu pozostanie wyłączona. W trybie cały tydzień takie nastawy będą wykonywane dla każdego dnia tygodnia.

**Tryb pn-pt, sob-nd** w odróżnieniu do trybu cały tydzień pozwala na bardziej dokładne sprecyzowanie pracy centrali. Możliwe jest ustawienie różnych wartości dla tygodnia (czyli od poniedziałku do piątku) oraz odrębnych dla weekendu (czyli soboty i niedzieli). Zarówno "Poniedziałek-piątek" jak i "sobota-niedziela" mają dostępne 4 wpisy. Pozwala to na spersonalizowanie centrali np. zmniejszenie temperatury w tygodniu, gdy wszyscy domownicy są po za nim i ustawienie wyższej w weekendy, gdy w domu przebywają osoby. Nastawa parametrów wygląda identycznie jak w przypadku trybu cały tydzień.

# 7. Ustawienia

Zakładka ustawień umożliwia zmianę podstawowych parametrów centrali oraz panelu dotykowego. Jest podzielona na 3 okna, między którymi można się przełączać za pomocą przycisku "1/3". Dwa kolejne przyciski służą do zmiany parametrów. Klikając na odpowiedni kafelek z nastawą, zostanie on podświetlony. Teraz używając przycisku "-" lub "+" możemy zmieniać wartości lub przełączać między trybami. Pierwsze pole służy do wyboru jednego z trzech trybów pracy centrali:

- zimowy,
- letni,
- automatyczny (wybierze porę roku zależnie od temperatury).

Klikając w wybrany tryb zostanie on podświetlony i aktywny.

| <ul> <li>{∑} USTAWIENIA 1/3 - +</li> </ul> |      |      |                                     |  |
|--------------------------------------------|------|------|-------------------------------------|--|
| AUTO                                       | ZIMA | LATO | BY-PASS<br>AUTO                     |  |
| темр. мах. naw. 10                         |      | 10   | TRYB WYDAJNOSCI<br>WYDAJNOSC ZADANA |  |
| TEMP. MIN. NAW. 10                         |      | 10   | PRZES. WYD. NAW. 10                 |  |
| TEMP. LATO/ZIMA 10                         |      | 10   | PRZES. WYD. WYW. 10                 |  |

Rys. 9 Zakładka ustawień 1/3

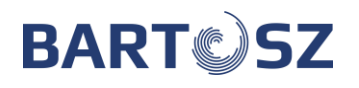

Druga zakładka opcji dotyczy ustawień panelu dotykowego: dźwięk kliknięcia, wygaszacz ekranu, ustawienie daty i godziny.

| {〉 USTAWIENIA 2/3 - + 🕂 |        |                  |     |
|-------------------------|--------|------------------|-----|
| DZWIEK                  | OFF    | WYGASZACZ EKRANU | OFF |
| GODZINA                 | 10     | MINUTA           | 10  |
| DZIEN TYGODNIA          | Wtorek | DZIEN            | 22  |
| MIESIAC                 | 10     | ROK              | 19  |

Wygaszacz ekranu działa na zasadzie przyciemniania panelu po określonym czasie i ponownym aktywowaniu (rozjaśnieniu) po jego kliknięciu.

Trzecia zakładka opcji zawiera ekran rejestracji rekuperatora.

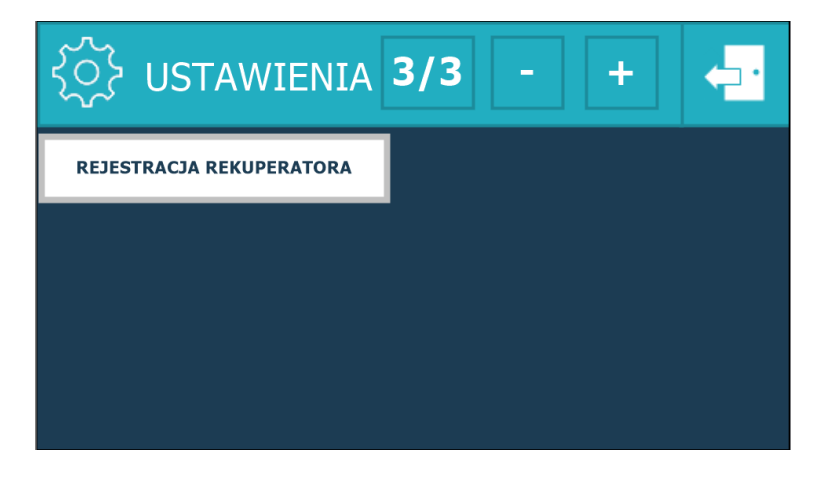

Rys. 11 Zakładka ustawień 3/3

Po kliknięciu w pole "rejestracja rekuperatora" otworzy się okno jak na poniższym rysunku.

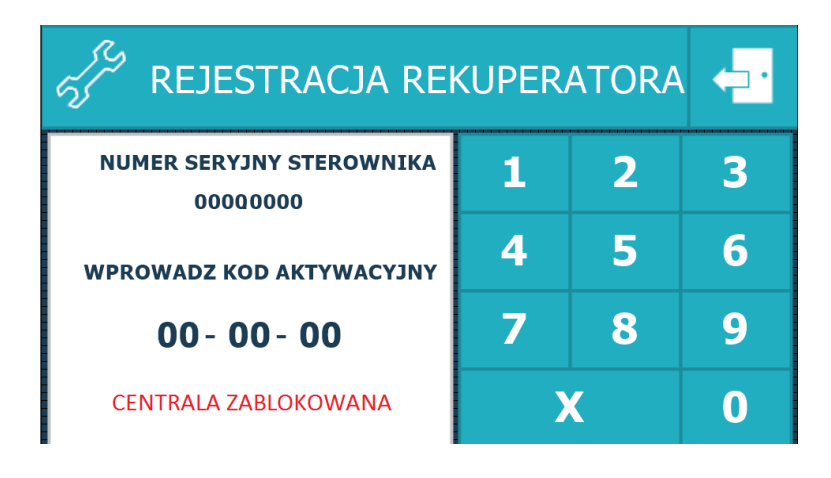

Rys. 12 Zakładka rejestracji rekuperatora – centrala zablokowana

Po wejściu w zakładkę wyświetli się napis "CENTRALA ZABLOKOWANA". Aby odblokować centralę należy wpisać 6 cyfrowy kod. "Zablokowana" centrala będzie pracować przez 500 godzin. Po tym czasie wyłączy się, a do jej uruchomienia niezbędne będzie wprowadzenie kodu aktywacyjnego.

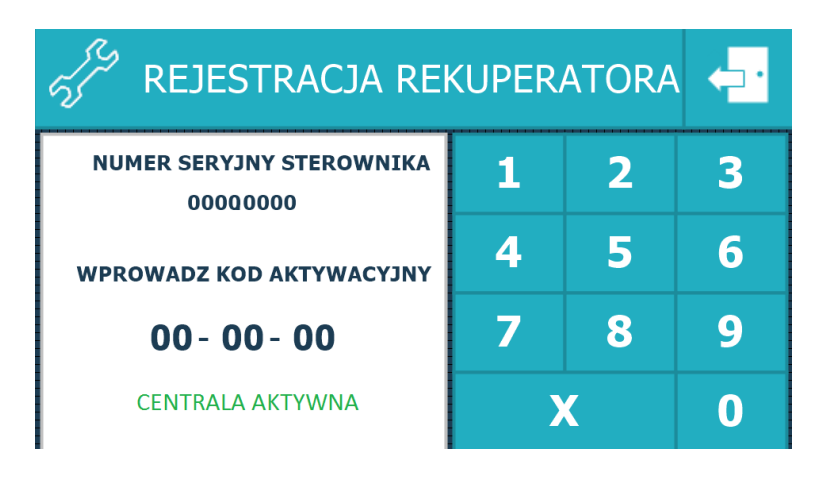

Rys. 13 Zakładka rejestracji rekuperatora – centrala aktywna

Kod aktywacyjny przekazuje Użytkownikowi dostawca urządzenia (firma, od której zakupiono urządzenie - instalator/dystrybutor).

### 8. Alarmy

W momencie wystąpienia awarii, bądź pojawienia się ostrzeżenia użytkownik zostanie poinformowany o tym fakcie na oknie głównym. Klikając w wykrzyknik lub krzyżyk przejdziemy do zakładki komunikatów (rys. 14).

|                           | Potwierdz przeglad      |
|---------------------------|-------------------------|
| 😂 ALARMY                  | ♥ OSTRZEZENIA           |
| BRAK TEMP. NAWIEWU        | ZAREJESTRUJ REKUPERATOR |
| ALARM ZAMROZENIOWY        | FILTR NAWIEWU ZATKANY   |
| ALARM POZAROWY            | FILIR WYWIEWU ZAIKANY   |
| BRAK POTW. PRACY NAWIE    | ALARM10 BRAK CZUJ 2 10V |
| NISKA TEMP. POWROTU WOL   | BRAK CZUJNIKA CISNIENIA |
| KRYTY. NISKA TEMP. NAWIEW | BRAK TEMP. WYWIEWU      |
| KRYT. WYSOKA TEMP NAWIE   | TRYB ZIMOWY             |
| BRAK POTW. PRZEPUSTNIC    | WYMAGANY PRZEGLAD CENTR |
|                           | CENTRALA ZABLOKOWANA    |

Rys. 14 Okno komunikatów

Komunikaty podzielone są na 2 grupy: alarmy i ostrzeżenia. Pojawienie się **ostrzeżenia** nie powoduje zatrzymania centrali, natomiast **alarm** spowoduje zatrzymanie centrali do czasu usunięcia problemu.

Na rysunku 14 przedstawione są wszystkie możliwe komunikaty, które mogą wystąpić podczas pracy centrali. W trakcie prawidłowego działania urządzenia, oba okna powinny być puste, a na ekranie głównym nie powinny wyświetlać się znaczki wykrzyknika i krzyżyka.

Co określony czas pojawia się ostrzeżenie o przeglądzie centrali, który możemy sami skasować, klikając w pole "Potwierdź przegląd".

# 9. Wybór trybu pracy

Wcześniej wspomniany wybór trybu pracy, dostępny z poziomu okna głównego, wyświetla 8 dostępnych trybów (widoczne na rys. 15).

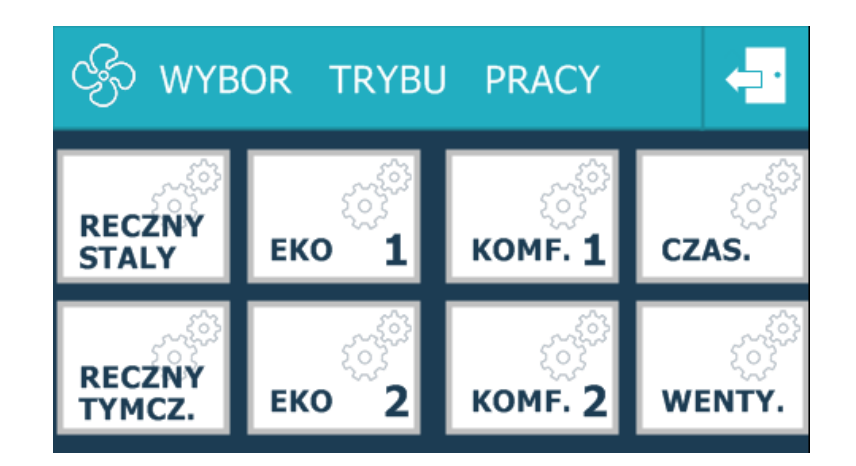

Rys. 15 Wybór trybu pracy

Klikając w wybrany przycisk zostanie on podświetlony, a użytkownik zostanie przeniesiony do okna głównego. Wskazany tryb zostanie aktywowany.

#### Tryb ręczny stały

W tym trybie centrala działa z zadaną temperaturą i wydajnością przez cały czas.

#### Tryb ręczny tymczasowy

Centrala działa zgodnie z harmonogramem. Jeżeli jakieś ramy czasowe nie zostały opisane w harmonogramie, centrala zacznie działać z zadanymi parametrami.

#### Tryb EKO

W trybie ekonomicznym centrala dąży do zadanej temperatury tylko poprzez regulację siłownika by-passu. Inne urządzenia, w które wyposażona jest centrala, pozostają nieaktywne.

#### Tryb komfort

Zasada działania jest taka sama jak w "trybie ręcznym stałym". Parametry działania tych trybów (czyli temperaturę zadaną oraz wydajność wentylatorów) trzeba wcześniej zdefiniować w "Nastawy trybu".

#### Tryb czasowy

Centrala działa ściśle według ustawionego harmonogramu, jeżeli jakieś ramy czasowe nie zostały opisane w harmonogramie, centrala zostaje wyłączona na ten czas.

#### Tryb wentylacji

W trybie tym użytkownik wprowadza zadaną wydajność wentylatorów. Nie działają takie urządzenia jak nagrzewnica lub chłodnica. By-pass jest zamknięty. Ustawiony jest maksymalny

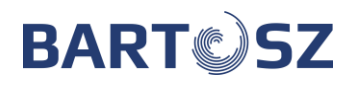

odzysk. Wentylacja będzie pracować z tymi nastawami bez przerwy, aż użytkownik je zmieni lub wyłączy centralę.

Kontakt z serwisem:

Firma "BARTOSZ" Sp. J. 15-399 Białystok ul. Sejneńska 7 tel. (85) 745 57 12 fax. (85) 745 57 11 e-mail: <u>serwiswentylacja@bartosz.com.pl</u>